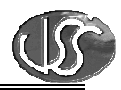

# Vaja 07 – Povezava na PLC krmilnike Omron CQM in CJM

| InTouch - WindowViewer | - C:\DOCUMENTS AND S | ETTINGS\TERCE_BO\MY I                          | DOCUMENTS\PODATKOVN | E DATOTEKE 2\VSSINT |              |
|------------------------|----------------------|------------------------------------------------|---------------------|---------------------|--------------|
| pomikanje izhodov      |                      |                                                |                     |                     | Development: |
| Izklop                 |                      |                                                |                     |                     | ZHOD 0       |
| Nastavitev časa        | T1 (10-100)ms        | 0.0 ms                                         |                     |                     | ZHOD 1       |
| Binarno stanje ča      | asovnika 1           | o                                              |                     |                     | ZHOD 2       |
|                        |                      |                                                |                     |                     | ZHOD 3       |
| Nastavitev čas T       | 2 (10 - 100) ms      | 0.0 ms                                         |                     |                     | ZHOD 4       |
| Binarno stanje ča      | asovnika 2           | 0                                              |                     |                     | ZHOD 5       |
| Ţ                      |                      |                                                |                     |                     | ZHOD 6       |
| Stevilo preklopov      | / 0.0                |                                                |                     |                     | ZHOD 7       |
|                        |                      |                                                |                     |                     | ZHOD 8       |
|                        |                      |                                                |                     |                     | ZHOD 9       |
|                        |                      |                                                |                     |                     | ZHOD 10      |
|                        |                      |                                                |                     | . 🗖 r               | ZHOD 11      |
| T1 (                   | 0.0                  | T2 0.0                                         | t                   |                     | ZHOD 12      |
|                        |                      |                                                |                     |                     | ZHOD 13      |
| 40 7<br>10 10 10 10 10 | 10 10 10 10 10 10    | 40 70<br>Manha <i>dhan</i> a <sub>ha</sub> 100 |                     |                     | ZHOD 14      |
| 1011111                |                      |                                                |                     | <b>-</b>            | ZHOD 15      |

# 1. Kreirajte okno

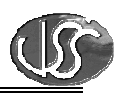

### 2. Nastavitve I/O gonilnikov:

- PLC krmilnik je priključen na vrata COM1 vašega računalnika. Za povezavo InTouch aplikacije na PLC krmilnik OMRON CQM, ki uporablja HostLink protokol, potrebujemo I/O gonilnik **Omronhl**, za krmilnik CJM, ki uporablja Omron Toolbus protokol pa potrebujemo I/O gonilnik **Omrontoolbus**.
- Poženite Omronhl I/O gonilnik tako, da v programski skupini Wonderware FactorySuite/IO Servers izberete *OMRON Host Link*, za Omrontoolbus I/O gonilnik pa v programski skupini Klinkman Automation izberete *OMRON Toolbus SL and DDE Server*.
- V Menuju *Configure/ComPortSettings* preverite nastavite komunikacijskih parametrov:

| Krmilnik CQM                                                                                                    |          | Krmilnik CJM                                                                                                    |  |  |  |
|----------------------------------------------------------------------------------------------------|----------|----------------------------------------------------------------------------------------------------|--|--|--|
| Communication Port Settings                                                                                                    |          | Communication Port Settings                                                                                                    |  |  |  |
| Com Port: COM1 -                                                                                                    | Done     | Com Port: COM1  OK                                                                                                    |  |  |  |
| Reply Timeout: 1 secs                                                                                                    | Save     | Reply Iimeout:                                                                                                    |  |  |  |
| Baud Rate<br>⊂ 110 ⊂ 300 ⊂ 600 ⊂ 1200 ⊂ 2400<br>⊂ 4800 ● 9600 ⊂ 14400 ⊂ 19200 ⊂ 38400                                                                                                    | Defaults | 3.00         secs         ▲         Save           Baud Rate         Defaults         Defaults           ● 3600         ○ 19200         38400         ○ 57600         ○ 115200 |  |  |  |
| Data Bits     Stop Bits       Image: Total of the state of the state of th |          |                                                                                                    |  |  |  |

• V Meniju izberite ukaz: *Configure/Topic definition/New* in kreirajte nov naslov skupine podatkov - Topic:

| Krmilnik CQM                                                                                                    | Krmilnik CJM                                                                                                    |
|----------------------------------------------------------------------------------------------------|----------------------------------------------------------------------------------------------------|
| OMRONHL Topic Definition                                                                                                    | OMRON Toolbus Topic Definition                                                                                                    |
| Topic Name:       PLC_COM       OK         Com Port:       CDM1 ▼       Cancel         Device Type       C Temperature Controller       Model:       C200HS ▼         C - Series PLC       C Digital Controller       Model:       C200HS ▼         C V-Series PLC       C Signal Processor       Update Interval:       100         Unit Address:       0       Update Interval:       100         ✓ Automatically Switch to Monitor Mode on Writes       V       V | Topic Name: PLC_CJM<br>Com Port: COM1<br>Update Interval: 100 millisecond(s)<br>FINS Response Maximum Size, words: 500<br>Multiple Memory Area Read |
| Communication Type Unit Number: 0 C Local C Network Node Number: 1                                                                                                    | OK Cancel                                                                                                    |

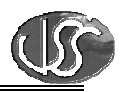

#### 3. Access Name:

- Poženite InTouch WindowMaker in generirajte novo ime za dostop do podatkov Access Name.
- V meniju izberite ukaz: Special/Access Name/Add

| Krmilnik CQM                                                         | Krmilnik CJM                                                         |
|----------------------------------------------------------------------|----------------------------------------------------------------------|
| Add Access Name                                                      | Add Access Name                                                      |
| Access PLC_CQM OK Node Name: Cancel                                  | Access PLC_CJM OK Node Name: Cancel                                  |
| Application Name:<br>OMRONHL<br>Topic Name:<br>PLC_CQM               | Application Name:<br>OMRTOOLBUS<br>Topic Name:<br>PLC_CUM            |
| Which protocol to use O DDE O SuiteLink O Message Exchange           | Which protocol to use<br>O DDE  O SuiteLink  Message Exchange        |
| When to advise server<br>Advise all items<br>Enable Secondary Source | When to advise server<br>Advise all items<br>Enable Secondary Source |

#### 4. Nadziranje stanja komunikacije:

Kreirajte spremenljivko Status, za nadzor delovanja komunikacije s PLC Krmilnikom: Krmilnik **CQM**:

| Tagname Dictionary                                                                                                    |                                       |  |  |  |
|----------------------------------------------------------------------------------------------------|---------------------------------------|--|--|--|
| 🔿 Main 💿 Details 🔿 Alarms 🔿 Details & Alarms 🔿 Members                                                                                                    |                                       |  |  |  |
| New Restore Delete Save << Select >> Cancel Close                                                                                                    |                                       |  |  |  |
| Tagname: Status                                                                                                    | <u>Iype:</u> I/O Discrete             |  |  |  |
| Group: \$System                                                                                                    | Read only ○ Read Write     Read Write |  |  |  |
| Comment: Stanje komunikacije s PLC krmilnikom Omror                                                                                                    | CQM                                   |  |  |  |
| Log Data Log Events Retentive Value                                                                                                    |                                       |  |  |  |
| Initial Value       Input Conversion         On       Off         O       O         O       O |                                       |  |  |  |
|                                                                                                    |                                       |  |  |  |
|                                                                                                    |                                       |  |  |  |

Za krmilnik CJM izberete Access Name PLC\_CJM

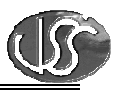

## 5. Spremenljivke:

Kreirajte potrebne spremenljivke:

|                                          |                              |       | Item     |           |  |
|------------------------------------------|------------------------------|-------|----------|-----------|--|
| Podatek v krmilniku                      | niku Ime spremenljivke - tip |       | Krmilnik | Krmilnik  |  |
|                                          |                              |       | CQM      | СЈМ       |  |
| Daljinski vklop                          | Daljin_vklop                 | I/O D | IR20000  | CIO100.00 |  |
| Čas_trajanja T1                          | Cas_trajanja_t1              | I/O I | DM100b   | DM100b    |  |
| Čas_trajanja T2                          | Cas_trajanja_t2              | I/O I | DM101b   | DM101b    |  |
| Izhod 0                                  | Izhod_00                     | I/O D | IR10000  | CIO1.0    |  |
| Izhod 1                                  | lzhod_01                     | I/O D | IR10001  | CIO1.1    |  |
| Izhod 2                                  | lzhod_02                     | I/O D | IR10002  | CIO1.2    |  |
| Izhod 3                                  | lzhod_03                     | I/O D | IR10003  | CIO1.3    |  |
| Izhod 4                                  | lzhod_04                     | I/O D | IR10004  | CIO1.4    |  |
| Izhod 5                                  | lzhod_05                     | I/O D | IR10005  | CIO1.5    |  |
| Izhod 6                                  | lzhod_06                     | I/O D | IR10006  | CIO1.6    |  |
| Izhod 7                                  | lzhod_07                     | I/O D | IR10007  | CIO1.7    |  |
| Izhod 8                                  | lzhod_08                     | I/O D | IR10008  | CIO1.8    |  |
| Izhod 9                                  | lzhod_09                     | I/O D | IR10009  | CIO1.9    |  |
| Izhod 10                                 | lzhod_10                     | I/O D | IR10010  | CIO1.10   |  |
| Izhod 11                                 | lzhod_11                     | I/O D | IR10011  | CIO1.11   |  |
| Izhod 12                                 | lzhod_12                     | I/O D | IR10012  | CIO1.12   |  |
| Izhod 13                                 | lzhod_13                     | I/O D | IR10013  | CIO1.13   |  |
| Izhod 14                                 | lzhod_14                     | I/O D | IR10014  | CIO1.14   |  |
| Izhod 15                                 | lzhod_15                     | I/O D | IR10015  | CIO1.15   |  |
| Število preklopov                        | Stevilo_preklopov            | I/O I | DM300b   | DM300b    |  |
| Stanje časovnika T0                      | Bin_st_cas_0                 | I/O D | T0       | tO        |  |
| Stanje časovnika T1 Bin st cas 1         |                              | I/O D | T1       | t1        |  |
| Dejanski čas časovnika T0                | Dejanski_cas_0               | I/O I | DM301b   | pvt0      |  |
| Dejanski čas časovnika T1 Dejanski cas 1 |                              | I/O I | DM302b   | pvt1      |  |

#### Definicija spremenljivke *Izhod\_00*: Krmilnik **CQM**

| Tagname Dictionary                                                                                                    |                            |  |  |  |
|----------------------------------------------------------------------------------------------------|----------------------------|--|--|--|
| 🔿 Main 💿 Details 🔿 Alarms 🔿 Details & Alarms 🔿 Members                                                                      |                            |  |  |  |
| New Restore Delete Save << Select >> Cancel Close                                                                           |                            |  |  |  |
| Tagname: Izhod_00                                                                                                    | Type: I/O Discrete         |  |  |  |
| Group: \$System                                                                                                    |                            |  |  |  |
| Comment: Stanje izhoda 00                                                                                                   |                            |  |  |  |
| Log Data Log Events Re                                                                                                    | etentive Value             |  |  |  |
| Initial Value       Input Conversion         On       Off         O n       Off         O n       Off         O n       Off |                            |  |  |  |
| Access Name: PLC_CQM                                                                                                    | k                          |  |  |  |
| Item: IR10000                                                                                                    | 🔲 Use Tagname as Item Náme |  |  |  |

Za krmilnik CJM izberite Access Name PLC\_CJM in v polje Item vpišite CI01.0

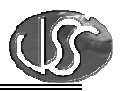

## 6. Povezava na PLC krmilnik preko omrežja:

Za dostop do podatkov do PLC krmilnika, priključenega na profesorjev računalnik spremenite Access Name. V meniju izberite ukaz: *Special/Access Names/Modify* V polje *Node Name* vpišite IP naslov profesorjevega računalnika.

| Krmilnik CQM                                                                                                    | Krmilnik CJM                                                                                                    |
|----------------------------------------------------------------------------------------------------|----------------------------------------------------------------------------------------------------|
| Modify Access Name                                                                                                    | Modify Access Name                                                                                                    |
| Access     PLC_CQM     OK       Node Name:     Image: Cancel       192.168.10.62     Cancel       Application Name:     Failover       OMRONHL     Failover       Topic Name:     Failover | Access     PLC_CJM     OK       Node Name:     Ill     OK       192.168.10.62     Cancel       Application Name:     Failover       OMRTOOLBUS     Failover       Topic Name:     Failover         |
| Which protocol to use<br>DDE  SuiteLink Message Exchange<br>When to advise server<br>Advise all items  Advise only active items<br>Enable Secondary Source                                 | Which protocol to use         DDE       SuiteLink         Message Exchange         When to advise server         Advise all items         Advise only active items         Enable Secondary Source |

### 7. Tvorite spremeljivko za prikaz temperature:

Na kanal 2 analognega vhodnega modula je priključen merilni pretvornik za merjenje temperature. Merilno območje je -30 do +60 °C.

| Tagname Dictionary                                                                 |  |  |  |  |
|------------------------------------------------------------------------------------|--|--|--|--|
| 🔿 Main 💿 Details 🔿 Alarms 🔿 Details & Alarms 🔿 Members                             |  |  |  |  |
| New Restore Delete Save << Select >> Cancel Close                                  |  |  |  |  |
| Tagname: Temperatura Type: 1/0 Real                                                |  |  |  |  |
| Group: \$System  System Read only Read Write                                       |  |  |  |  |
| Comment: Sobna temperatura                                                         |  |  |  |  |
| Log Data         Log Events         Retentive Value         Retentive Parameters   |  |  |  |  |
| Initial Value: 0 Min EU: -32768 Max EU: 32767                                      |  |  |  |  |
| Deadband:         0         Min Raw:         -32768         Max Raw:         32767 |  |  |  |  |
| Eng Units: Log Deadband: 0 Conversion                                              |  |  |  |  |
| Access Name: PLC_CQM                                                               |  |  |  |  |
| Item: CH002 Use Tagname as Item Name                                               |  |  |  |  |

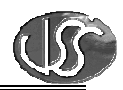

Izvedite še skaliranje spremenljivke Temperatura.

| Initial <u>V</u> alue: | 0             | Min EU:                | -30 | Ma <u>x</u> EU: +60      |
|------------------------|---------------|------------------------|-----|--------------------------|
| <u>D</u> eadband:      | 0             | Min Ra <u>w</u> :      | 48  | Max R <u>a</u> w: 4048   |
| <u>E</u> ng Units:     |               | Log Dead <u>b</u> and: | 0   | Conversion<br>Linear     |
| Access N               | lame: PLC_CQM |                        |     |                          |
| Item: CH002            |               |                        |     | Use Tagname as Item Name |